# Cyber HPC Symposium 2022 講演者参加手順

(1)Zoom(no-reply@zoom.com) $\downarrow 
i$ 

「Cyber HPC Symposium 2022 のパネリスト」という件名の招待メールが届きますので、ご確認ください。

②**講演の15分前までに**、招待メールに記載されている「<u>ここをクリックして参加</u>」から、 Zoomにアクセスしてください。

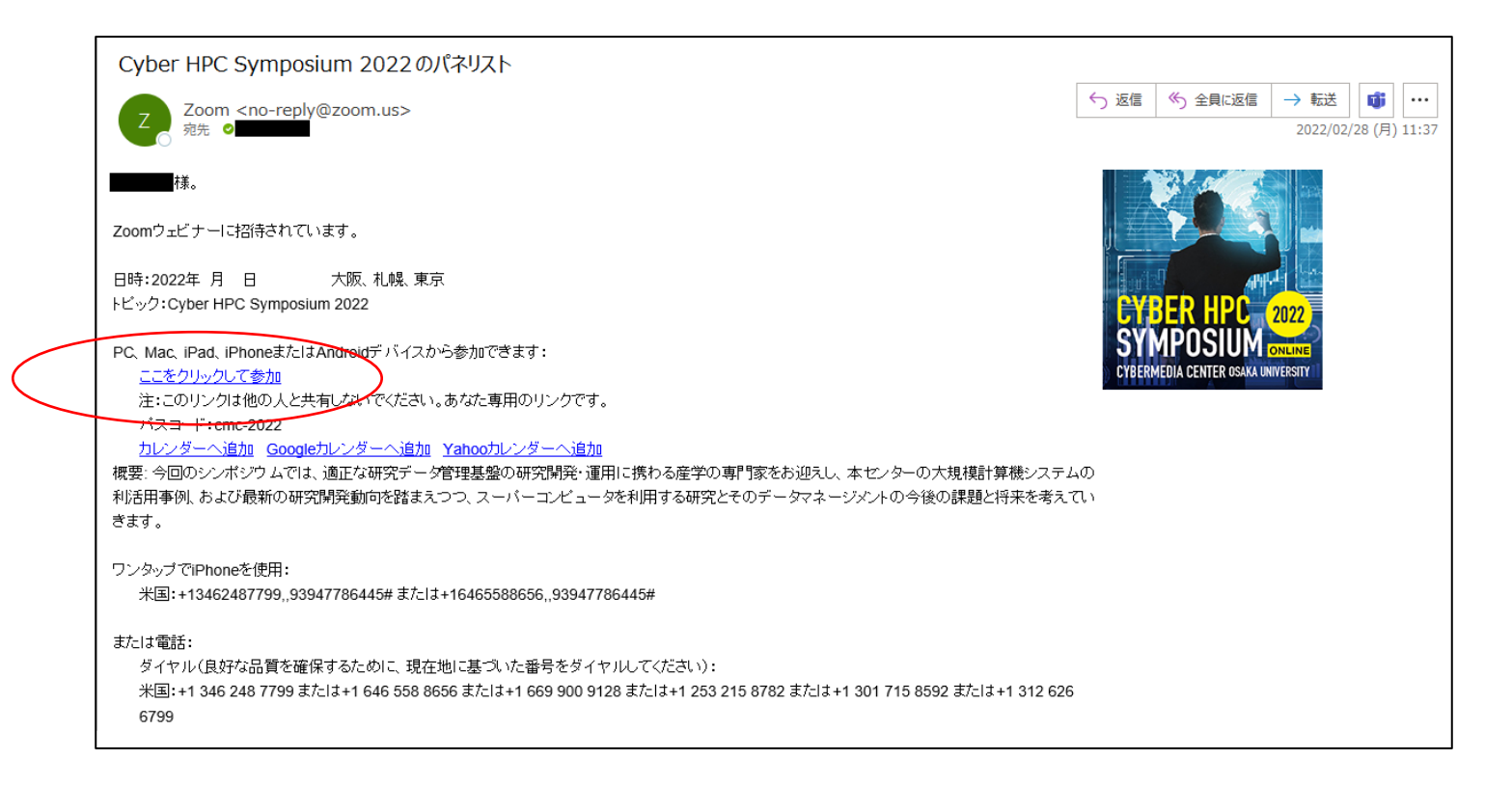

#### アクセスに失敗する場合は 090-7106-0427にご連絡ください!

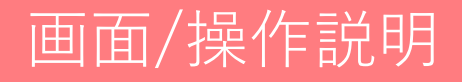

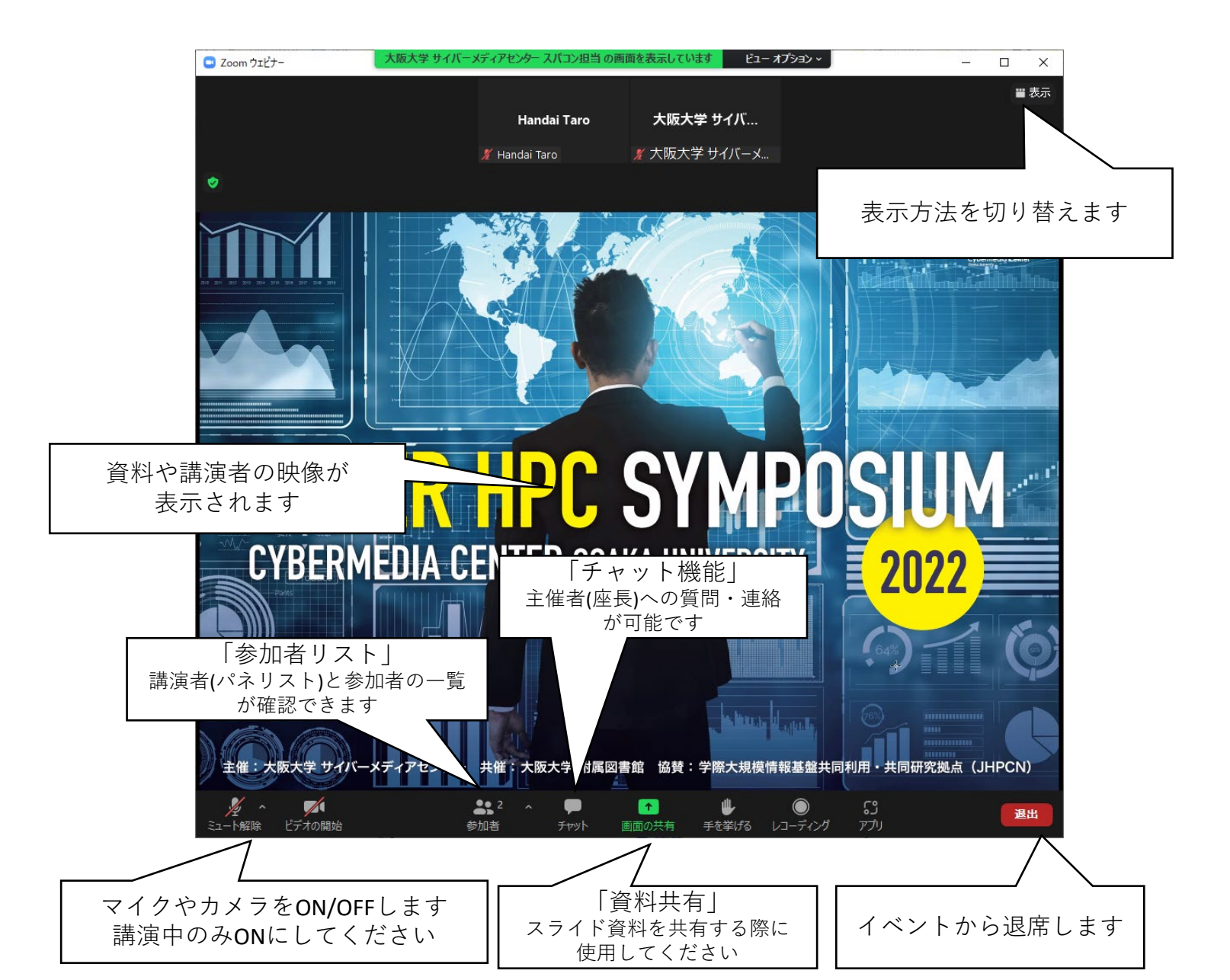

# チャット機能の使い方

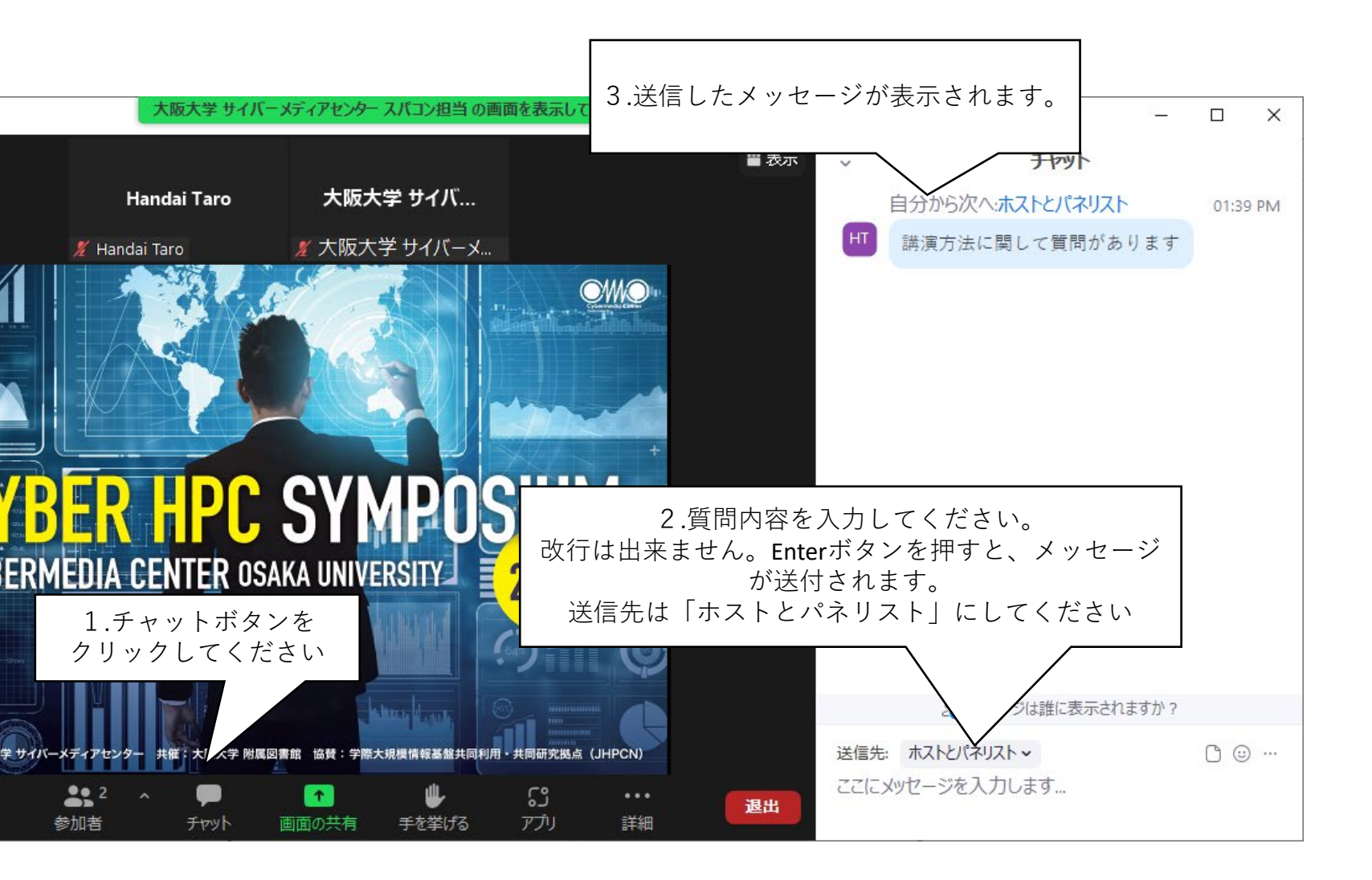

- 主催者への質問・連絡にご利用ください。
- 参加者からの質問は、上記チャット機能を使って受け付けます。(マイクで発言はしません)
- 受け付けた質問は、質問時間中に座長が読み上げ、講演者に質問いたします。

## その他

### 注意事項

- 一般参加者はマイクやカメラは使用しません。
- 講演時間以外は、マイクやカメラをOFFにしてください。
   もし忘れられていた場合は、こちらでOFFにいたします。

### 接続不良時、こまった時の連絡先

**Cyber HPC Symposium 2022 Online** テクニカルチーム

- Tel: 090-7106-0427
- Image: State State S